## 2018

## ROTEIRO PARA CADASTRAMENTO OPERADORAS.

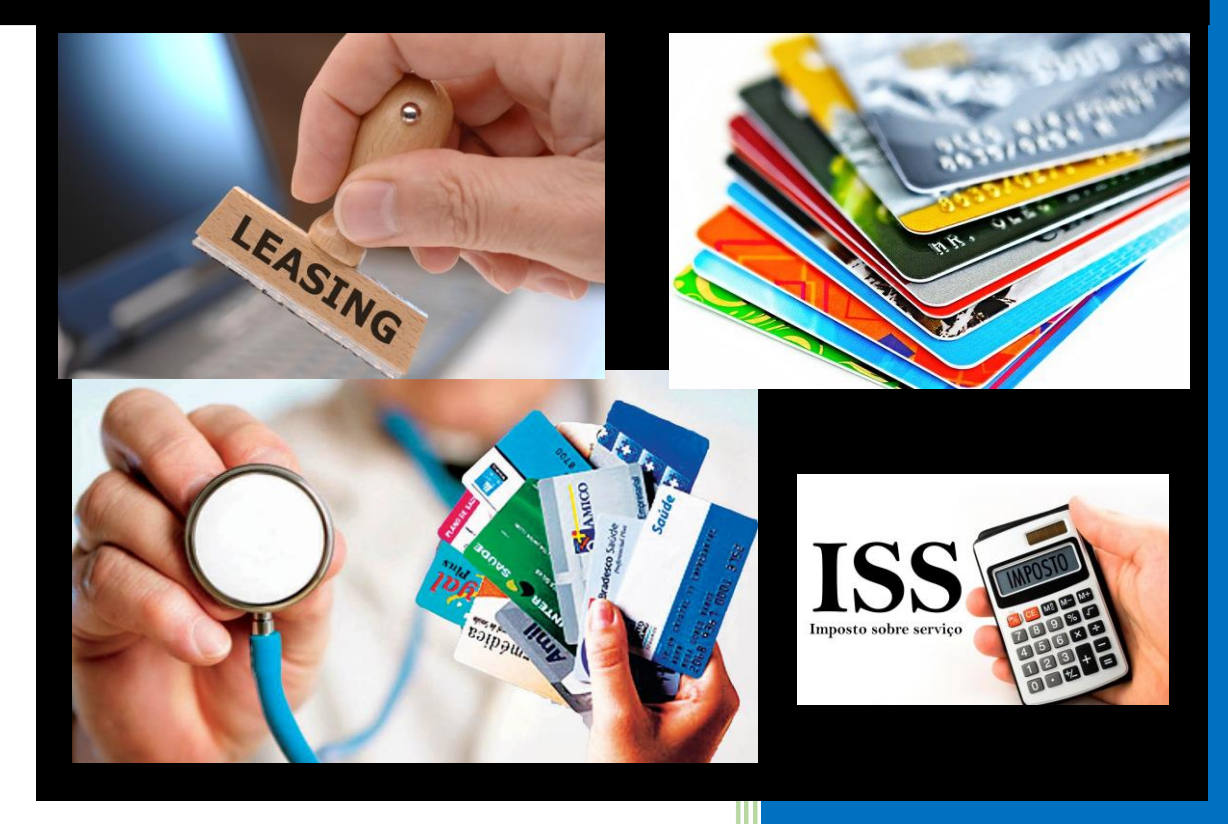

## ROTEIRO PARA CADASTRAMENTO DE OPERADORAS.

Todas as Operadoras cujos Tomadores de Serviço estejam domiciliados e/ou residentes no Município, estão obrigadas ao preenchimento do Livro Eletrônico de Apuração do ISSQN. Para tanto, devem efetuar o cadastro no site da Prefeitura.

Acessando o site, identifique em Serviços o link "**Operadoras**". Clicando sobre o link você será levado para o site onde deve realizar o cadastro.

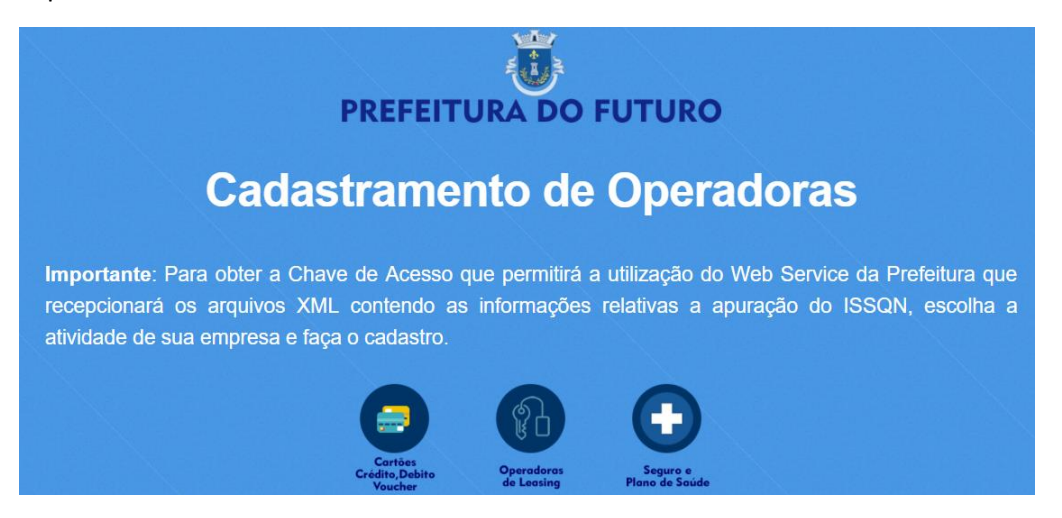

Escolha a atividade pertinente a sua empresa e clique sobre o ícone correspondente.

O programa vai abrir um formulário para que sejam informados os seguintes dados.

| Dados Cadastrais da Operadora de Cartão |                                       |  |
|-----------------------------------------|---------------------------------------|--|
| CNPJ                                    | ×                                     |  |
| l. Estadual                             |                                       |  |
| l. Municipal                            |                                       |  |
| Nome/Razão Social                       | ×                                     |  |
| CEP                                     | *                                     |  |
| Tipo Logradouro                         | ×                                     |  |
| Logradouro                              | ×                                     |  |
| Numero                                  | *                                     |  |
| Complemento                             |                                       |  |
| Bairro                                  | *                                     |  |
| Código do Munícipio                     | 3300100 - Angra dos Reis 🔹 🔹          |  |
| UF                                      | RJ • *                                |  |
| Código do País                          | 1058 * (caso Brasil, o código é 1058) |  |

Na continuidade do formulário devem obrigatoriamente ser informados os seguintes dados:

| Formas de Contato |                                    |        |
|-------------------|------------------------------------|--------|
|                   | Telefone do Responsável TI         |        |
|                   | Nome do Responsável TI             |        |
|                   | E-mail do Responsável TI           |        |
|                   | Telefone do Responsável Tributário |        |
|                   | Nome do Responsável Tributário     |        |
|                   | E-mail do Responsável Tributário   |        |
|                   |                                    | Gravar |

**MUITO IMPORTANTE**: Os dados referentes ao responsável pelo setor de TI têm por finalidade facilitar e agilizar contatos que visem solucionar problemas relativos à tecnologia da informação.

O mesmo ocorre com o responsável pela área tributária que, em casos de dúvidas relativas à área tributária podem ser contatados com maior agilidade.

Concluída a fase acima, o programa vai abrir um formulário para cadastramento do USUÁRIO.

| Cadastro de Usuário |                     |                        |
|---------------------|---------------------|------------------------|
|                     | Registro da Empresa | 05.772.917/0001-28     |
|                     | Nome/Razão Social   | Operadora de Cartão 10 |
|                     | CPF do Usuário      | 111.111.111-11         |
|                     | Nome do Usuário     | Pedro Álvares Cabral   |
|                     | E-mail              | pedro@cabral.com.br    |
|                     | Senha do Usuário    |                        |
|                     | Confirme a Senha    |                        |
|                     |                     | Gravar                 |

Estando as informações acima corretas, clique em Gravar.

**MUITO IMPORTANTE**: Por medida de **SEGURANÇA** a efetivação do cadastro da operadora passa por duas etapas. A primeira foi cumprida até aqui. A segunda etapa tem início a partir do recebimento de um e-mail do sistema informando sobre a Chave de Acesso e o endereço do Web Service que será utilizado nas transações das informações.

Portanto, decorridas 24 horas da efetivação da 1ª. Etapa, acessa a caixa do e-mail que foi cadastrado originalmente para verificar o recebimento do e-mail. Caso não esteja em sua caixa, procure em Spam e/ou Lixo Eletrônico. Se persistir sem o recebimento do e-mail fazer contato pelo telefone (21) 4063.8774 (este telefone só deve utilizado para informar sobre o não recebimento do e-mail).

Recebido o e-mail, retorne ao mesmo endereço onde fez o cadastro original e clique sobre o ícone que indica a atividade de sua empresa. Informe o CNPJ e clique em Prosseguir.

| Dados Cadastrais da Operadora |              |
|-------------------------------|--------------|
| СNРJ                          | * Prosseguir |

O programa vai identificar se a operadora já está autorizada a dar continuidade no processo de cadastramento. Estando autorizada o programa vai solicitar seu Login de acesso.

| Login               |                    |                                                                            |
|---------------------|--------------------|----------------------------------------------------------------------------|
| CPE/CNPI da Empresa | 00.356.552/0001-37 |                                                                            |
| CPF do Usuario      |                    |                                                                            |
| Senha               |                    |                                                                            |
|                     | Prosseguir         | Informe o CPF e Senha cadastrados<br>originalmente e clique em Prosseguir. |

Estando as informações acima corretas, o programa vai abrir o formulário para que seja feito o download do Manual do Usuário e das demais tabelas necessárias à integração via Web Service.

## CHAVE DE ACESSO

| MUITO IMPORTANTE: Você está acessando o módulo de cadastro de PREFEITURA MUNICIPAL DE PARACAMBI. As Chaves de Acesso estão vinculadas a<br>cada Prefeitura.                                                                                                    |                                                                            |  |
|----------------------------------------------------------------------------------------------------|----------------------------------------------------------------------------|--|
| Registro da Empresa                                                                                                    | 05.772.917/0001-28                                                         |  |
| Sua chave de acesso é:                                                                                                    | 466462fee10ee6ab6aa26b7a654afa383303609                                    |  |
| Link do Webservice:                                                                                                    | https://prefeiturarapida.online/cidadedofuturoWS                           |  |
|                                                                                                    | ATENÇÃO: A cópia desta chave foi enviada para o email pedro@cabral.com.br. |  |
| Baixe aqui o Manual do Usuário:                                                                                                    | Manual do Usuário A Chave de Acesso e o link do Webservice são             |  |
| Baixe aqui a Tabela de Municípios<br>(IBGE):                                                                                                    | Tabela IBGE enviados para o email cadastrando no módulo                    |  |
| Baixe aqui a Tabela de Profissões:                                                                                                    | Tabela Profissões de imediato. Este acesso é único. Uma vez que SAIR       |  |
| Tabela de Tipos de Logradouro:                                                                                                    | Tipos Logradouro do programa não será possível retornar.                   |  |
| IMPORTANTE: A finalidade deste cadastro é somente a geração da Chave de Acesso e disponibilização do Manual do Usuário e Tabelas diversas<br>usadas no sistema. No caso de perda ou extravio desta Chave de Acesso, favor contatar a Prefeitura para recuperar a informação. |                                                                            |  |

Neste formulário você tem acesso a:

1- Chave de Acesso – que deverá ser utilizada em todos os arquivos XML.

2- Link do Webservice – Link a ser utilizado para envio dos arquivos XML.

**3- Manual do Usuário** – Manual completo com todas as orientações para envio dos arquivos XML contendo as informações legais exigidas pela Prefeitura para apuração do ISSQN.

**4- Tabela de Municípios do IBGE** - A ser empregada nos XML para identificação dos Municípios.

**5- Tabela de Profissões** - Que deve ser utilizada nos XML para identificação das Profissões das Pessoas Físicas quando exigido.

**6- Tabela de Tipos de Logradouros** – A ser utilizada nos XML para indicar o tipo de logradouros nos campos em que é exigido.

IMPORTANTE: Os procedimentos acima são comuns para Cartões, Leasing e Planos de Saúde.